# Configuración librería UI Design System

### ←Regresar

Esta librería funciona como un repositorio centralizado de componentes, permitiendo compartir y reutilizar elementos visuales de manera consistente en todas las aplicaciones. Al mantener un sistema de diseño unificado, garantiza la coherencia visual y mejora la eficiencia del desarrollo, reduciendo la duplicación de código y simplificando el mantenimiento de la interfaz de usuario.

### Uso

Para comenzar, sigue estos pasos:

• Crea un archivo **.npmrc** en la raíz del proyecto, el cual va a contener la configuración para instalación de la librería alojada en Nexus Repository.

```
registry=https://registry.npmjs.org/
//10.1.40.130:8081/repository/npm-hosted/:_auth=AUTH_TOKEN
always-auth=true
```

• Agregue la dependencia al archivo **package.json** en el bloque "dependencies" (**Recuerde verificar la versión actual de la librería**) e instale las dependencias.

```
"design-system":
"http://10.1.40.130:8081/repository/npm-hosted/design-system/-/design-system
-0.0.1.tgz"
```

 Para utilizar los componentes de la librería, deberá importarlos en el componente o módulo donde planee implementarlos. Puede realizar la importación de componentes individuales o múltiples según sus necesidades de desarrollo.

```
import { ListTableComponent } from 'design-system';
@Component({
   selector: 'app-payment-orders-list',
   standalone: true,
   imports: [ListTableComponent],
   templateUrl: './payment-orders-list.component.html',
   styleUrl: './payment-orders-list.component.scss'
})
```

**Nota:** Asegúrese de que la librería esté correctamente instalada y configurada en el proyecto antes de realizar las importaciones.

• Para implementar los componentes en el template, utilice los selectores específicos documentados para cada componente. Cada selector acepta diferentes parámetros y propiedades que puede configurar según las necesidades.

```
<lib-ada-list-table [configTable]="tableConfig"
```

#### Last update: 2025/03/18 ada:howto:sicoferp:factory:new-migracion-sicoferp:front:configuracion-libreria-ui-sicof http://wiki.adacsc.co/doku.php?id=ada:howto:sicoferp:factory:new-migracion-sicoferp:front:configuracion-libreria-ui-sicof 14:13

```
[tableHeaderColumns]="columns" [dataTable]="testData" />
```

**Nota:** Para un uso correcto de los tipos de datos, puede importar las interfaces correspondientes desde la librería.

```
import { ListTableComponent, ConfigTable, TableListColumns } from
'design-system';
```

Para más detalles sobre los parámetros disponibles y su implementación, consulte la documentación específica de cada componente.

## Componentes

### **Componentes Generales**

- Estructura página
- List Table  $\rightarrow$  Tabla de Listado de datos
- Layout Modal → Contenedor Modal
- Loader → Indicador de Carga
- Menu Bar → Barra de Navegación
- Title Page → Encabezado de Página
- Button → Botones de acciones

### **Componentes de formulario**

- Estructura formulario
- Form Item → Contenedor item de formulario
- Input Field (Text)  $\rightarrow$  Campo de texto
- Input Field (Button) → Campo con botón
- Input Field (Dropdown) → Campo de selección desplegable
- Input Field (Date) → Campo de selección de fecha
- Input Field (Upload)  $\rightarrow$  Campo de subida de archivos
- Input Field (Mask) → Campo con máscara
- Input Field (Checkbox) → Campo de casilla de verificación
- Input Field (RadioButton) → Campo de casilla de selección
- Textarea  $\rightarrow$  Área de texto

## Versiones

| Versión                 | Fecha de despliegue | Descripción                                                    |
|-------------------------|---------------------|----------------------------------------------------------------|
| design-system-1.0.0.tgz | 07/02/2025          | Se realiza el despliegue de la primera versión de la librería. |

#### ←Regresar

Documento actualizado: 03/03/2025 Elaborado por: Luis Ardila - Desarrollador frontEnd

From: http://wiki.adacsc.co/ - Wiki

Permanent link: http://wiki.adacsc.co/doku.php?id=ada:howto:sicoferp:factory:new-migracion-sicoferp:front:configuracion-libreria-ui-sicof

Last update: 2025/03/18 14:13

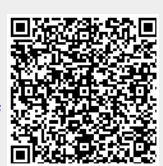